# King's Collaborators Hub

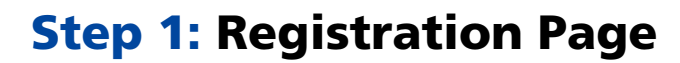

We encourage you to update your details on the King's Collaborators Hub.

Please click **here** to access the King's Collaborators Hub.

You can change your username, update your personal information on the profile page and create a password that will allow you to access the app at any time, as well as accept invites to participate in events.

#### am new to MyImpactPage.com

You will need to enter a unique ucername to identify yourself to the system. You should select something that is easy for you to remember such as your email address or your name. Your username must be at least 6 characters long. If the name you enter is already in use by someone else, you will be prompted to choose another username.

| Username             |  |  |
|----------------------|--|--|
| Email Address        |  |  |
| Verify Email Address |  |  |

I agree with the organisation's policies |#

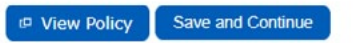

#### I already have a username

If you have signed up with this organisation before, or are a member of another organisation that uses MyImpactPage.com, you can use the same login to access all organisations with which you are associated.

King's College Hospital

NHS Foundation Trust

| Username                         | let.          |
|----------------------------------|---------------|
| Password                         | ) Ref         |
| Forgot your username or password | 2             |
| I agree with the organisation    | s policies Im |
|                                  |               |

|  | P View Policy | Login and Continue |
|--|---------------|--------------------|
|--|---------------|--------------------|

Already use MyImpacIPage com to volunteer with this organisation? Go to volunteer login

#### Step 2: My Profile

From the drop-down menu, please select **My Profile**, to update your details and select your prefered areas of interest.

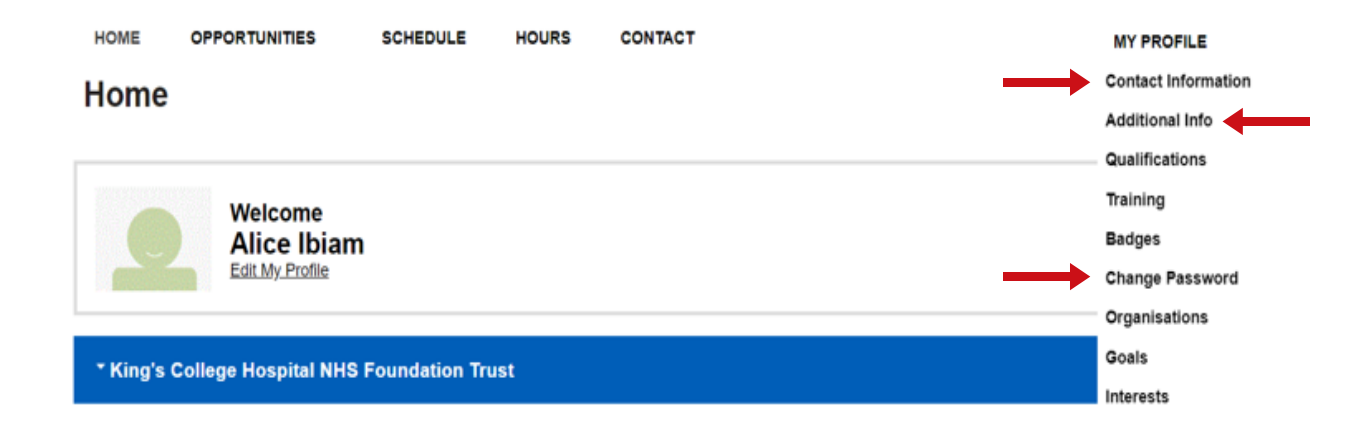

# King's Collaborators Hub

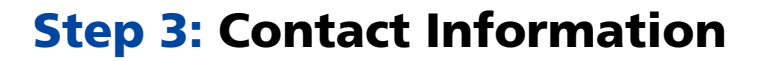

On the **Contact Information** page, please ensure your details are correct and amend them if required. This includes your email and telephone details (not visible on the screenshot).

Please press save for the changes to take effect.

## **Step 4: Additional Information**

The **Addtional Information** section allows you to select the areas of interest that you would like to hear more about.

Simply select each dropdown, choose your prefered areas, and press save.

The additional information will help us understand your interests regarding discussion topics and any future events you may be invited to.

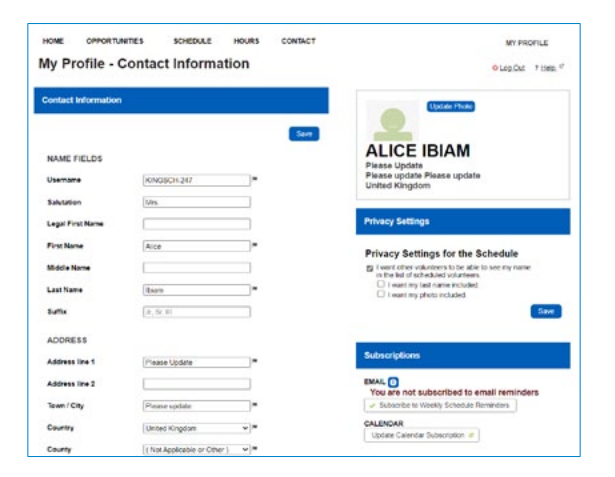

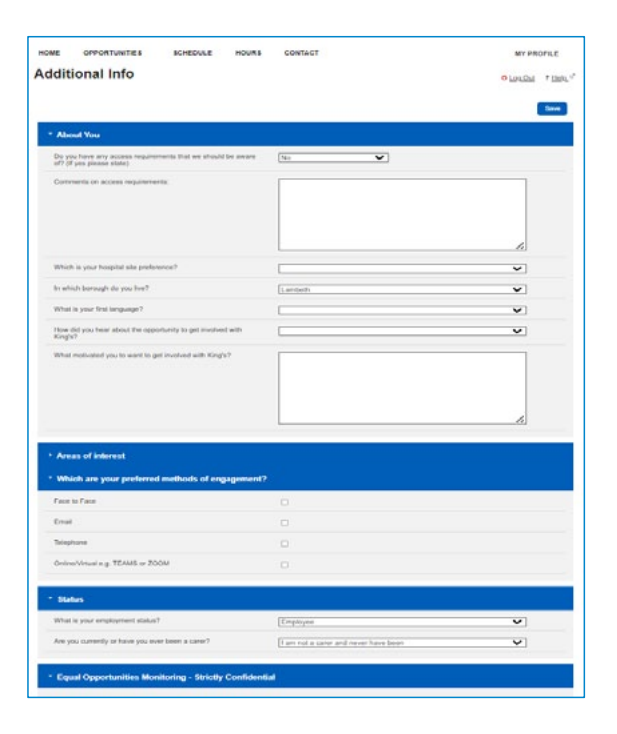

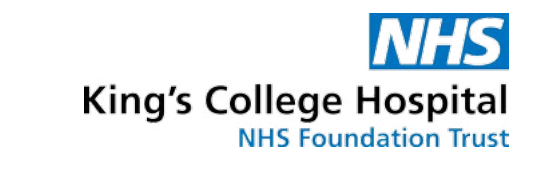

# King's Collaborators Hub

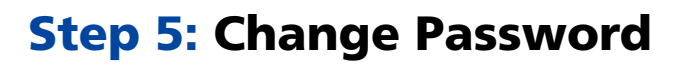

The **Change Password** section allows you to update your password.

Enter the password from your original email to access the system, then change it to a more personalised password for future use.

King's College Hospital

NHS Foundation Trust

| HOME OPF                | PORTUNITIES     | SCHEDULE    | HOURS           | CONTACT |           | MY PROFILE             |                            |
|-------------------------|-----------------|-------------|-----------------|---------|-----------|------------------------|----------------------------|
| Change F                | Password        |             |                 |         |           | <mark>ి Log Out</mark> | ? <u>Help</u> <sup>₽</sup> |
| Enter Your New Password |                 |             |                 |         |           |                        |                            |
| Current Passwo          | ord             |             | 195             |         |           |                        |                            |
| New Password            |                 |             | lan lan         |         |           |                        |                            |
| Confirm New Pa          | assword         |             | i m             |         |           |                        |                            |
|                         |                 | Change Pass | word            |         |           |                        |                            |
|                         |                 |             |                 |         |           |                        |                            |
| Get the My Imp          | <u>pact app</u> |             | <u>Site Map</u> | 1       | Powered I |                        | TER<br>ACT                 |
|                         |                 |             |                 |         |           |                        |                            |

## You have now successfully set up your profile on the King's Collaborators Hub.